ご家庭におけるインターネットへの接続方法

I ご家庭でのタブレットPCのログイン方法

## ①電源を入れタブレットPCを起動させる

②簡単サインインをやめる

|       | future睛快 |
|-------|----------|
|       |          |
| かんたんサ | インインをやめる |

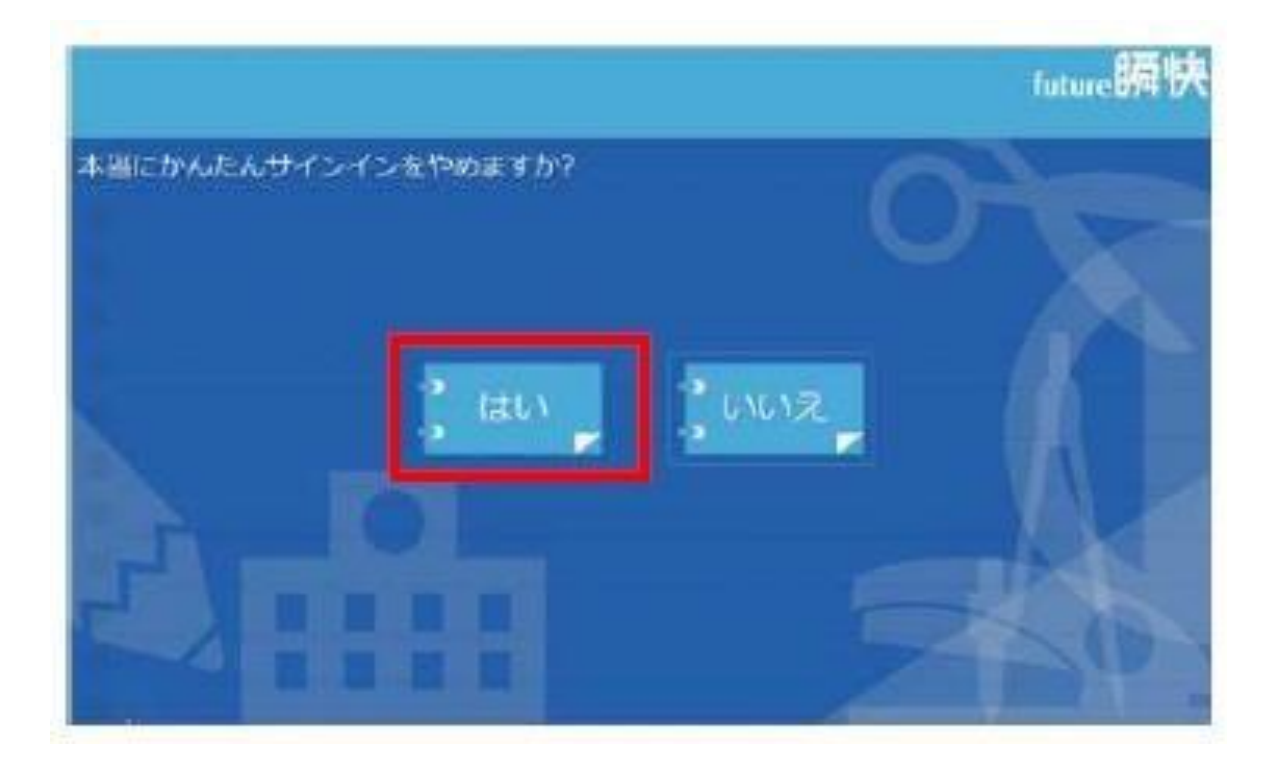

③待機画面が出たら、画面左下の【他のユーザー】を選択し、ユーザー名とパスワードを入力する。

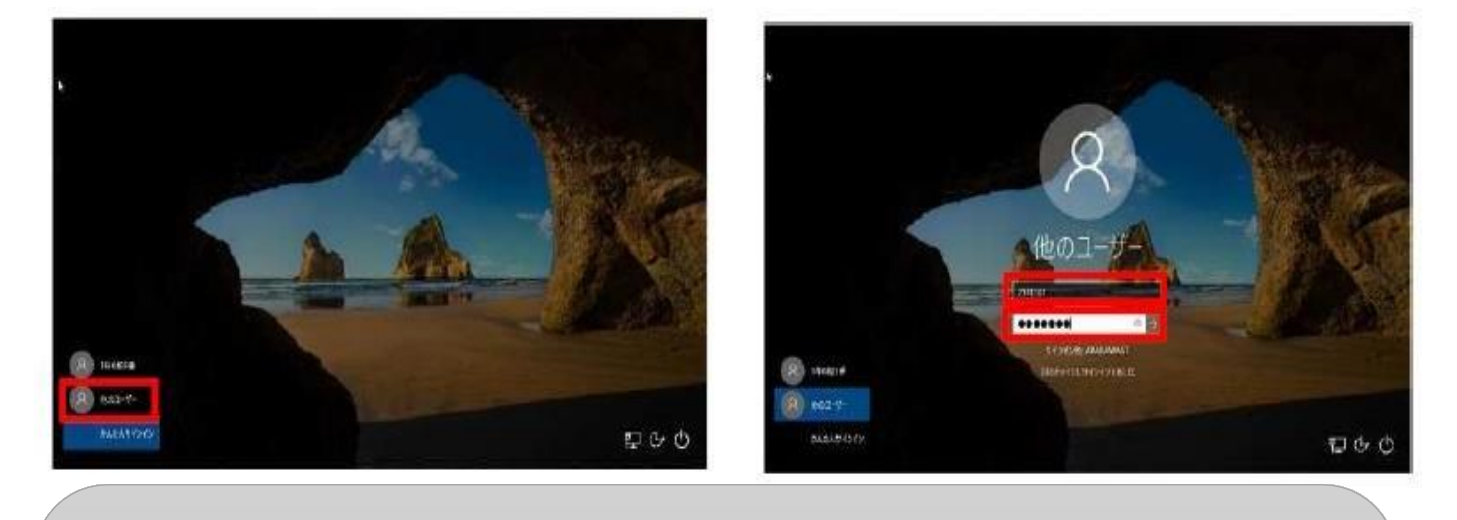

○ユーザー名【学校番号3ケタ+学年+組+出席番号】
例:1年1組1番なら
118+1+1+01→1181101
○パスワード【ユーザー名と同じ】

④他のユーザーで起動すると\*アクティブスクールの使用はできません。

\*アクティブスクールは学校内で教員の タブレットPC とリンクさせるためのシス テムです。名前を選んでくださいと出たときは、【やめる】を選択してください。

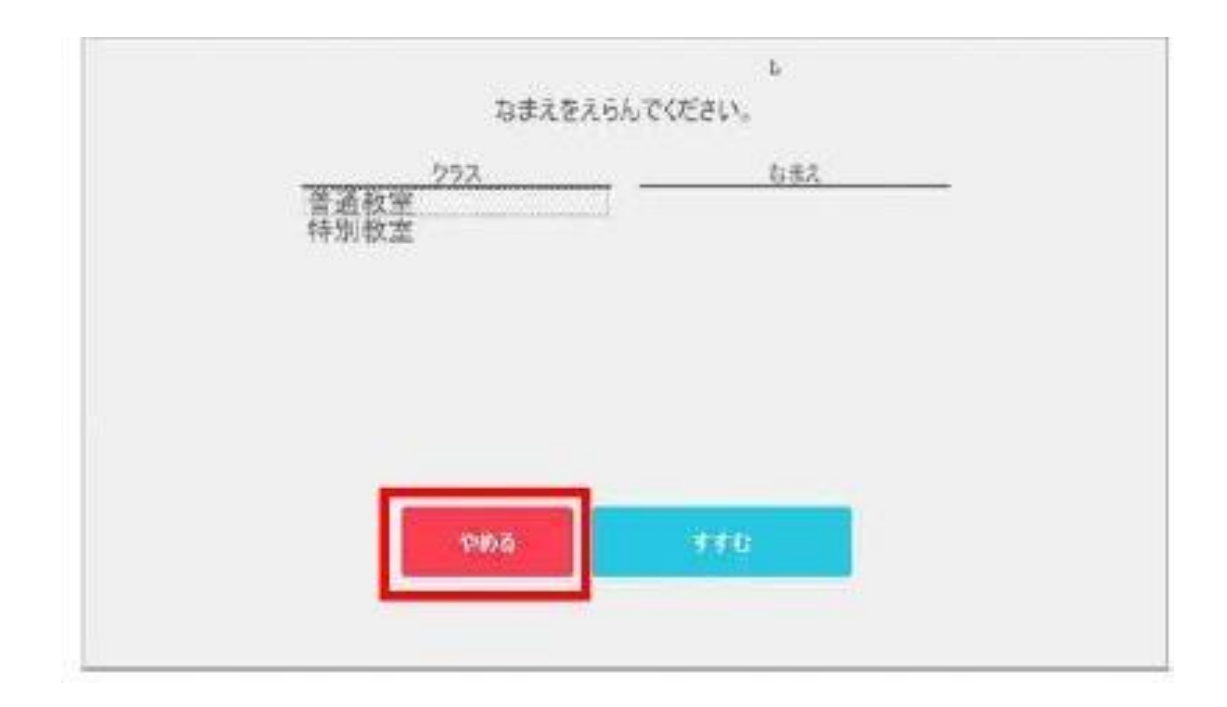

⑤ご家庭の Wi-Fi への接続の仕方

(1) 画面右下のタスクバーにある「ネットワーク設定」ボタン(扇形)をクリックすると、
タブレットPCが検出した Wi-Fi のネットワーク(SSID)が表示されます。

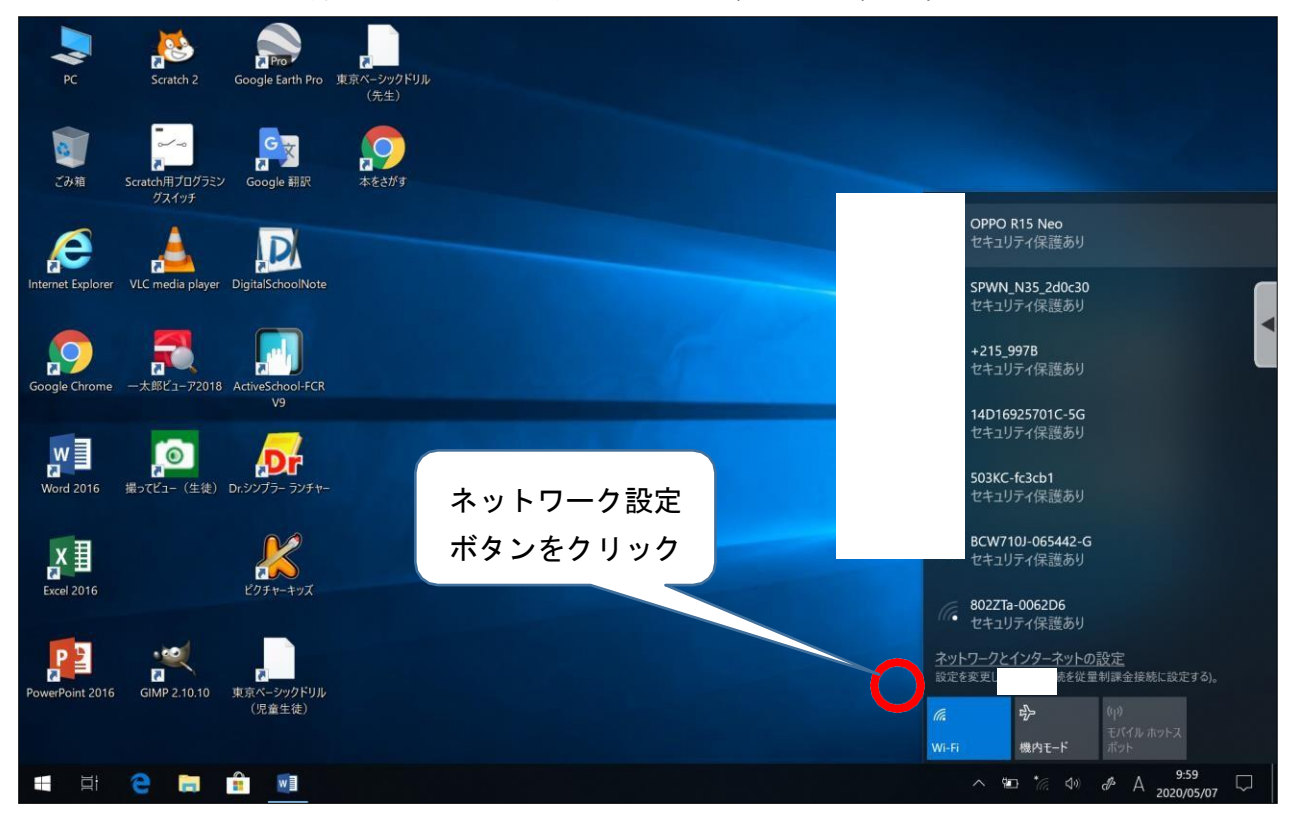

(2) 接続したい Wi-Fi のネットワークを選択し、「接続」ボタンをクリックします。

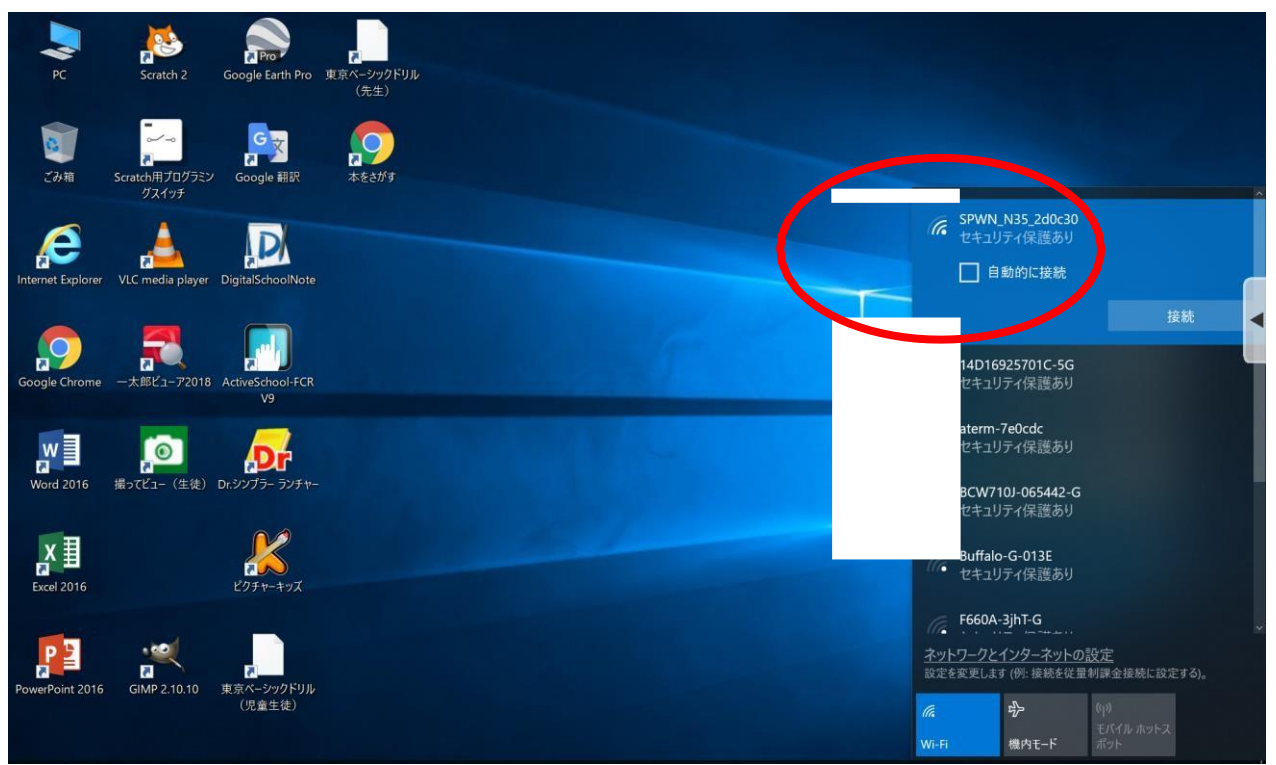

(3)「ネットワークセキュリティキーの入力」画面が表示されるので、該当のネットワークに紐づく

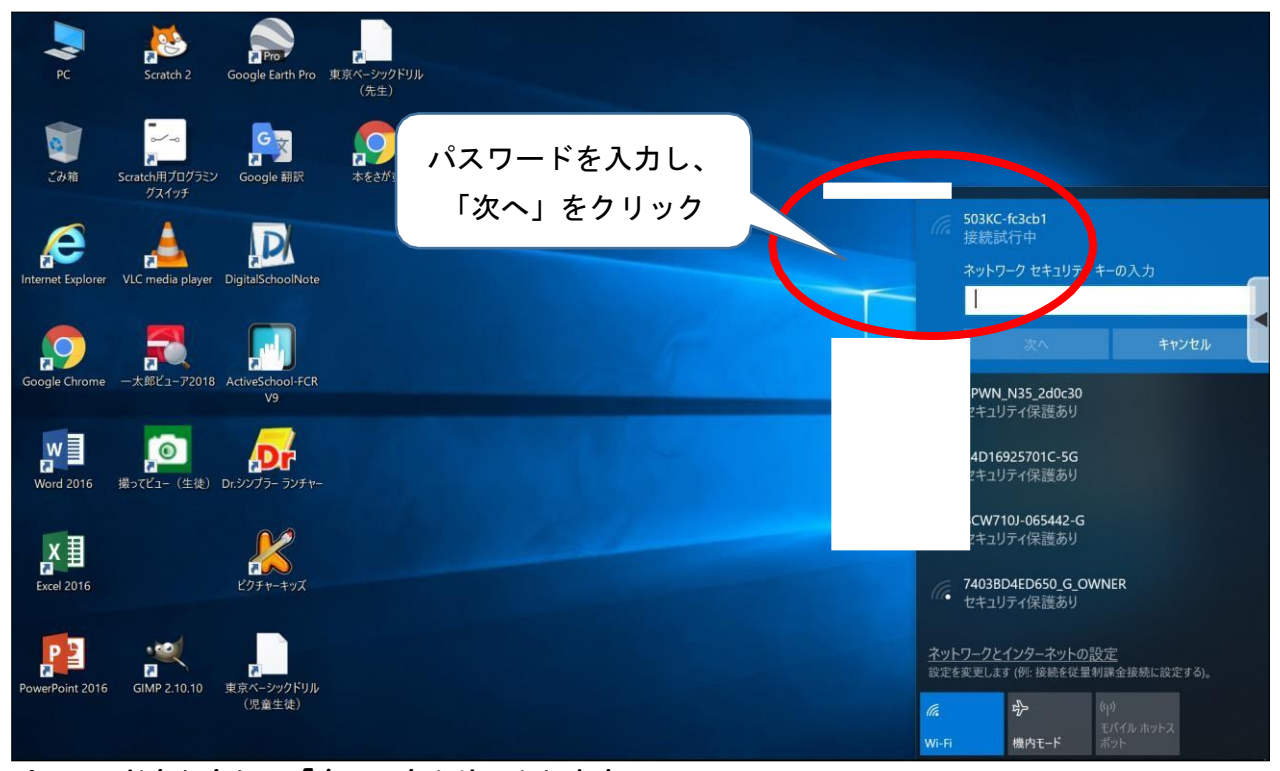

- パスワードを入力し、「次へ」をクリックします。
- (4)「接続済み」と表示されたら、インターネットが使用できます。

※画面は「Google Chrome」を開いた画面です。

| 100077   | × +                     |          |
|----------|-------------------------|----------|
| ← → C (G |                         | ☆) 💆 🤄   |
|          |                         | Gmail 画像 |
|          |                         | <        |
|          |                         |          |
|          |                         |          |
|          |                         |          |
|          |                         |          |
|          |                         |          |
|          | Q Google で検索または URL を入力 | ↓<br>↓   |
|          |                         |          |
|          | * +                     |          |
|          | ウェブストア ショートカッ           |          |
|          |                         |          |
|          |                         |          |
|          |                         |          |
|          |                         |          |
|          |                         | カスタマ・    |